## Documento de ayuda para dar de **alta agentes de un lobby** en el Registro de Lobbies del Ayuntamiento de Madrid

Versión junio 2025

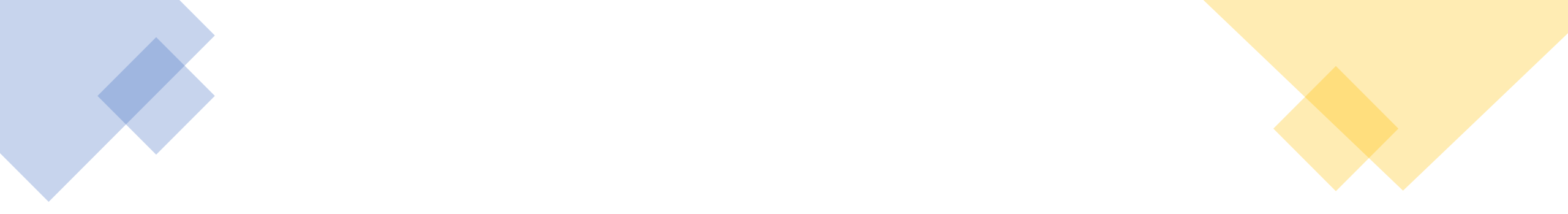

Una vez que haya recibido el correo electrónico que confirma el alta en el Registro de Lobbies, acceda al <u>área privada del Registro de Lobbies</u> con el usuario y la contraseña facilitados. También puede acceder con el certificado electrónico del representante. Debe dar de alta a las personas que van a reunirse en su representación, llamados/as "agentes". Los nombres y apellidos de estas personas serán públicos.

Los/as agentes del lobby deben ser dados de alta en el área privada antes de que se celebre cualquier reunión con los responsables municipales. Si no lo hacen, esas reuniones no podrán producirse.

A continuación, se indica paso a paso como dar de alta a los/as agentes.

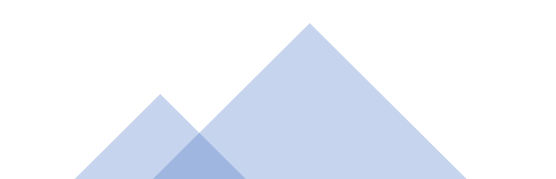

Registro de Lobbies - Portal de Transparencia del Ayuntamiento de Madrid

Para dar de alta a los/as agentes del lobby inscrito, acceda al <u>área privada del Registro de Lobbies</u> a través del <u>Portal de Transparencia</u>.

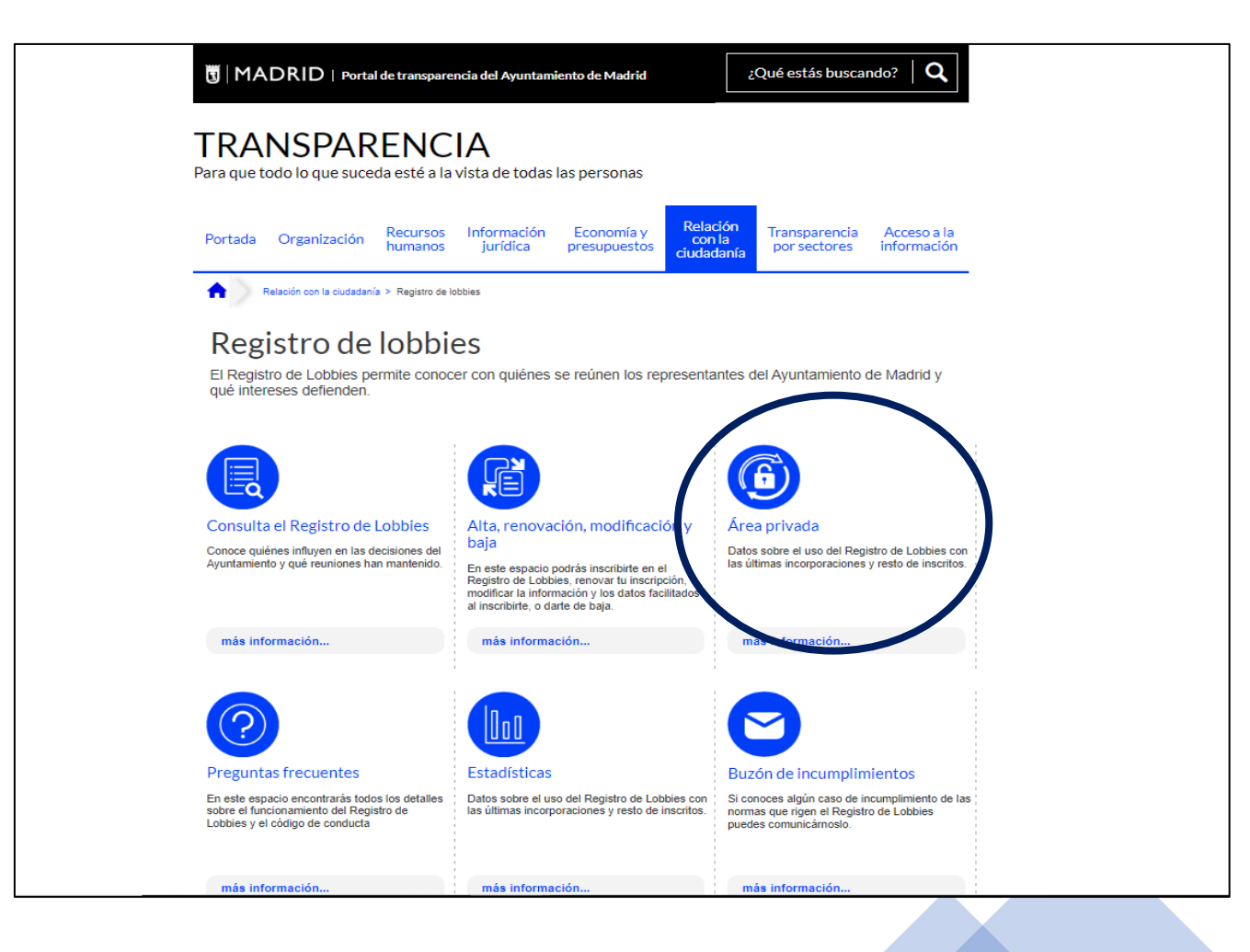

## Área privada del Registro de Lobbies

Para iniciar sesión, introduzca el usuario y la contraseña recibidos en el mensaje de confirmación de alta. También puede acceder con el certificado electrónico del representante legal.

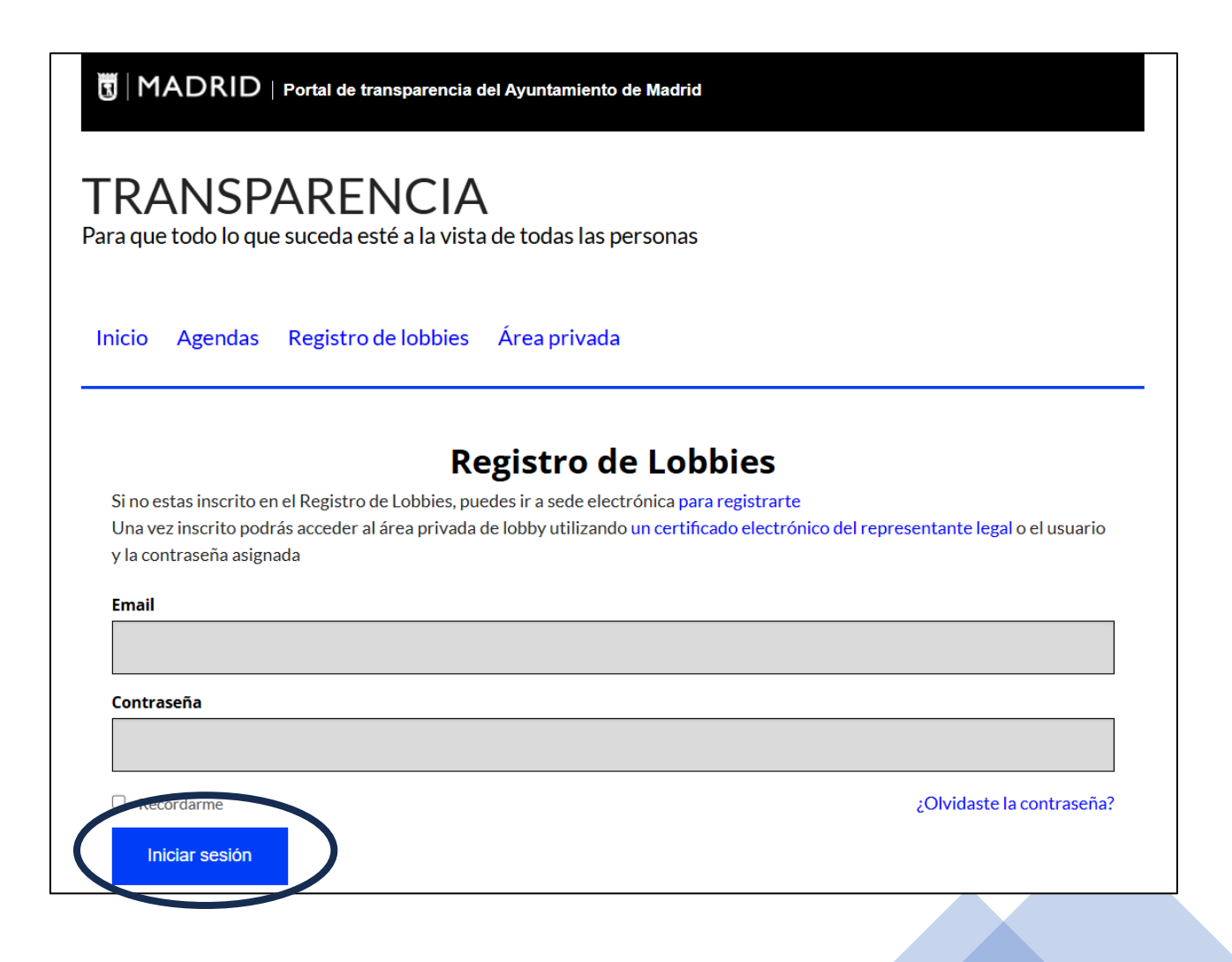

Después, clique en el apartado "Editar agentes" y en el botón "Nuevo agente". Tenga en cuenta que debe dar de alta como agentes a todas las personas que tengan previsto asistir a reuniones o eventos con los responsables municipales en representación del lobby inscrito.

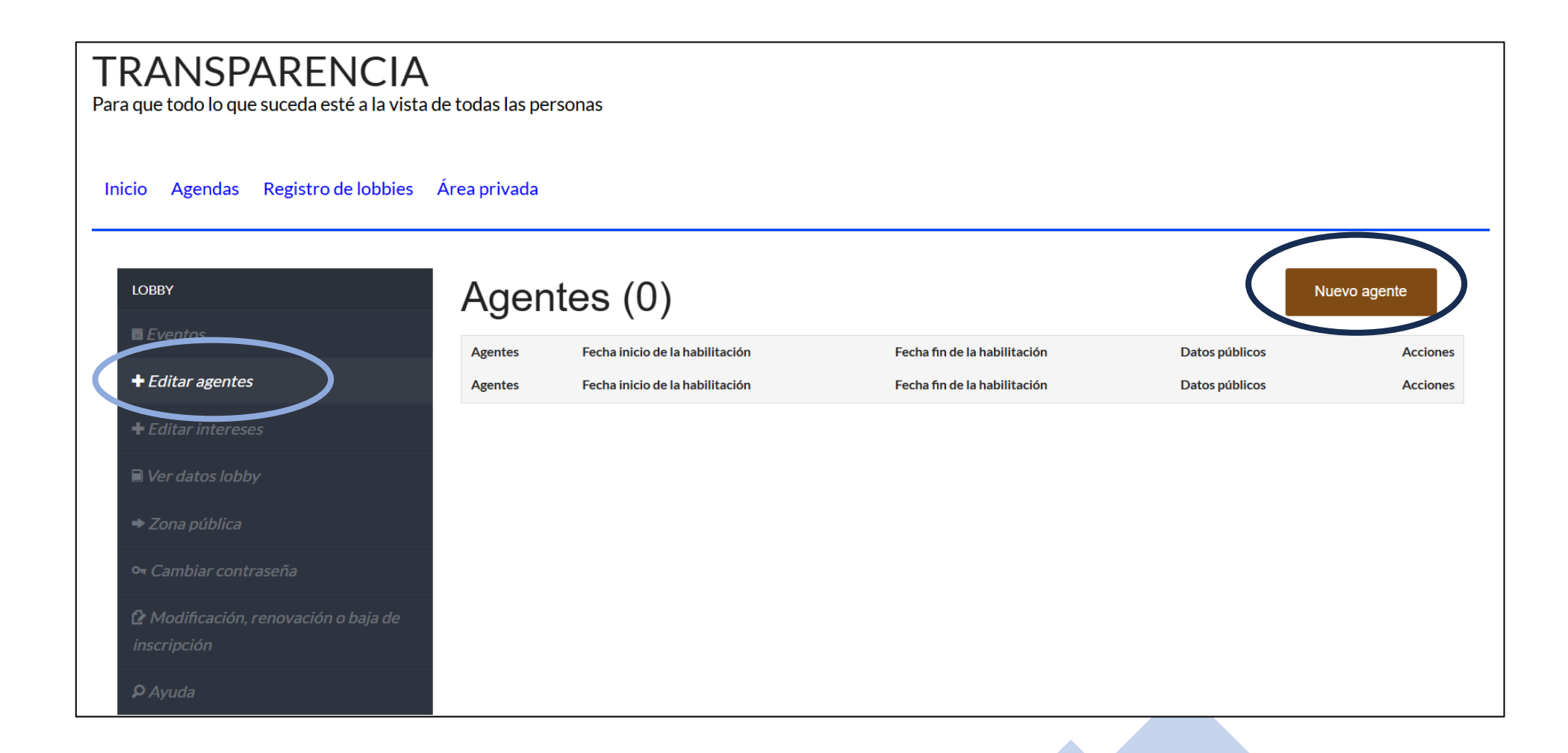

Complete los datos de cada agente que dé de alta. Indique la fecha de inicio y la fecha de fin de habilitación. Antes de guardar, debe adjuntar una autorización para publicar datos personales. Ha de estar firmada por el/la agente a quien se dé de alta. Dispone de una plantilla en el apartado "Ayuda" del <u>área privada del</u> <u>Registro de Lobbies</u>.

| LOBBY                                            | Nuevo agente                                                                                                    |                                             |                                            |                                                                     |  |
|--------------------------------------------------|----------------------------------------------------------------------------------------------------|---------------------------------------------|--------------------------------------------|---------------------------------------------------------------------|--|
| 🛱 Eventos                                        | Volver                                                                                                    |                                             |                                            |                                                                     |  |
| + Editar agentes                                 | Nombre                                                                                                    | Primer apellido                             |                                            | Segundo apellido                                                    |  |
| + Editar intereses                               |                                                                                                    |                                             |                                            |                                                                     |  |
| 🗎 Ver datos lobby                                | Fecha inicio de la habilitación<br>dd/mm/aaaa                                                                                                    | E                                           | Fecha fin de la habilitación<br>dd/mm/aaaa | F                                                                   |  |
| ⇒ Zona pública                                   | ¿Esta persona ha trabajado al servicio del Ayuntamiento de                                                                                                    | Madrid, sus organismos públicos, so         | ociedades mercantiles o consorcio          | os en los que participe, en algún momento de los dos años previos a |  |
| <del>ণ</del> Cambiar contraseña                  | techa desde la que va actuar por cuenta de quien se inscribe? En caso afirmativo, indique los datos (organismo, puesto o cargo y las fechas en las que lo desempeno). En caso de que no se exprese<br>nada, se entiende que el agente no ha trabajado al servicio del Ayuntamiento de Madrid, sus organismos públicos, sociedades mercantiles o consorcios en los que participe en los dos años previos a<br>darse de alta en el registro. |                                             |                                            |                                                                     |  |
| 🕑 Modificación, renovación o baja de inscripción |                                                                                                    |                                             |                                            |                                                                     |  |
| ₽ Ayuda                                          | <ul> <li>Acredito que esta persona tiene autorización para reur<br/>datos meramente identificativos puedan hacerse públi</li> </ul>                                                                                                    | nirse en representación de la persor<br>cos | na o entidad inscrita en el Registro       | o de Lobbies, así como su consentimiento expreso para que sus       |  |
| 🗲 Cerrar sesión -                                |                                                                                                    |                                             |                                            |                                                                     |  |
|                                                  | Archivos adjunto                                                                                                    |                                             |                                            |                                                                     |  |
|                                                  | Este archivo adjunto debe incluir la autorización expresa y firmada por el agente, para que sus datos meramente identificativos se publiquen en la web del Registro de Lobbies del Ayuntamiento de Madrid. Es responsabilidad de quien se inscribe para ejercer actividad de lobby asegurar la autenticidad del documento y el consentimiento del agente.                                                                                  |                                             |                                            |                                                                     |  |
|                                                  |                                                                                                    |                                             |                                            | Guardar                                                             |  |

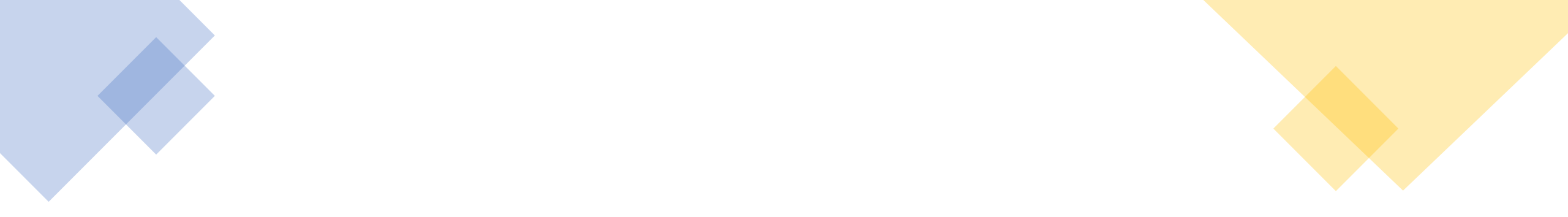

El proceso de inscripción finaliza cuando el lobby esté inscrito en el Registro de Lobbies y se haya dado de alta a los/as agentes. Solo entonces podrán mantener reuniones con los responsables municipales.

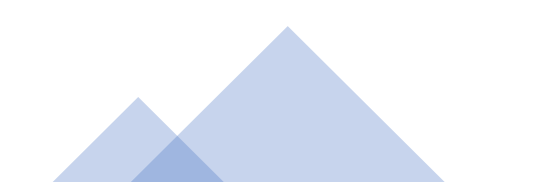

## Enlaces de ayuda

Portal de Transparencia del Ayuntamiento de Madrid. Registro de Lobbies

- Acceso al área privada Registro de Lobbies
- Consulta del Registro de Lobbies

Preguntas frecuentes sobre el Registro de Lobbies

Píldoras formativas sobre el Registro de Lobbies

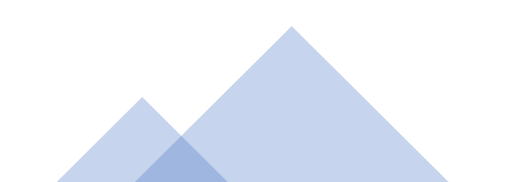

## **GRACIAS POR SU COLABORACIÓN**

registrodelobbies@Madrid.es Ayuntamiento de Madrid